# myguide

How to increase Guide limit in your Org

myguide.org

Enter your credentials, select the reCAPTCHA and login with MyGuide

| my   | Enter your credentials, select the reCAPTCHA and login with MyGuide                  | DOWNLOAD ~ |
|------|--------------------------------------------------------------------------------------|------------|
|      |                                                                                      | ٢          |
| Сору | right © 2018 - MyGuide by EdCast Need any help, please mail us at support@edcast.com |            |

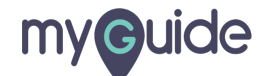

Go to your organization whose guide limit you want to increase

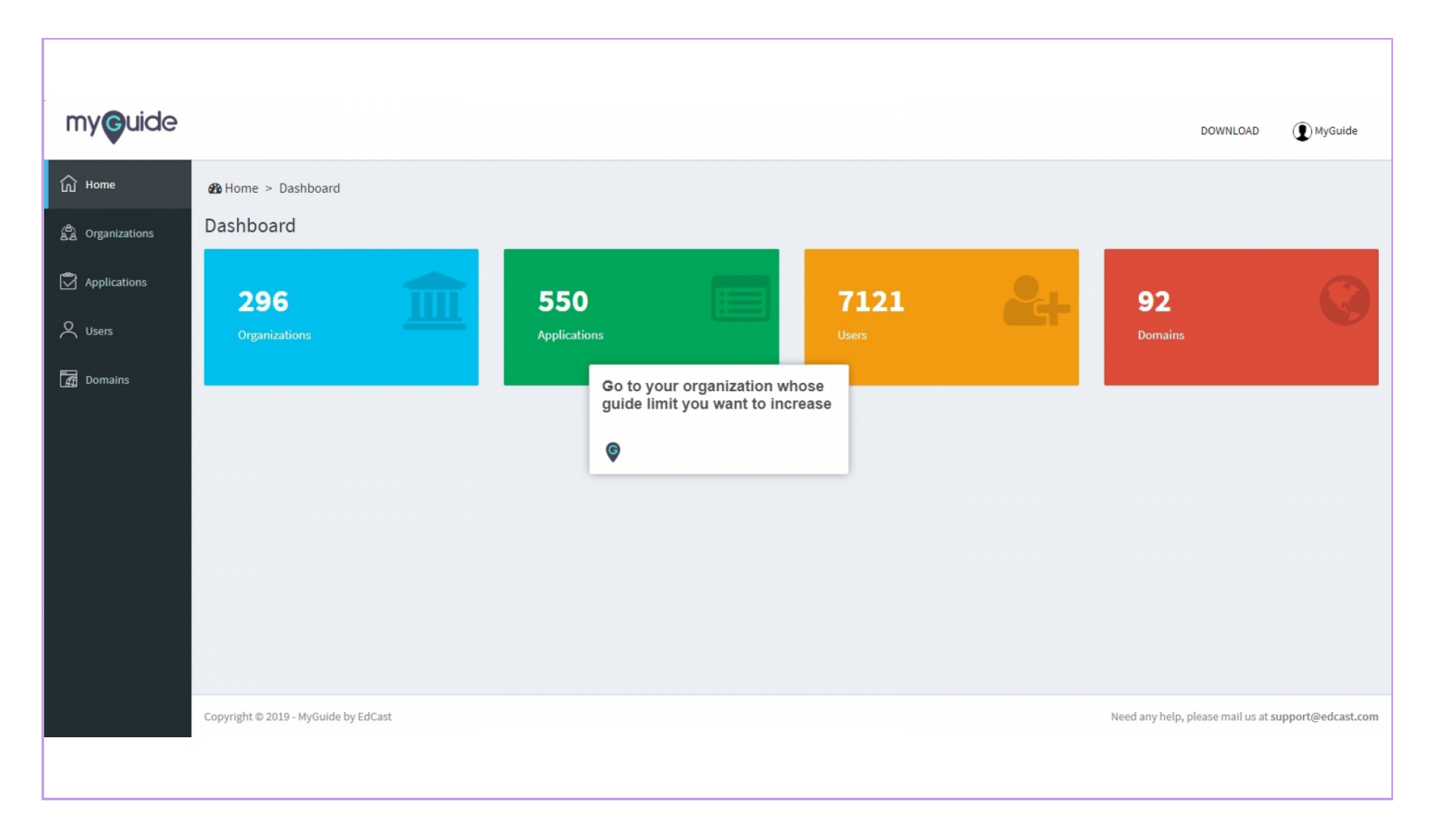

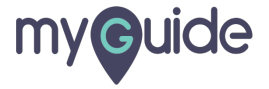

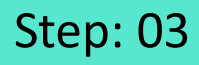

Click on "Admin Settings"

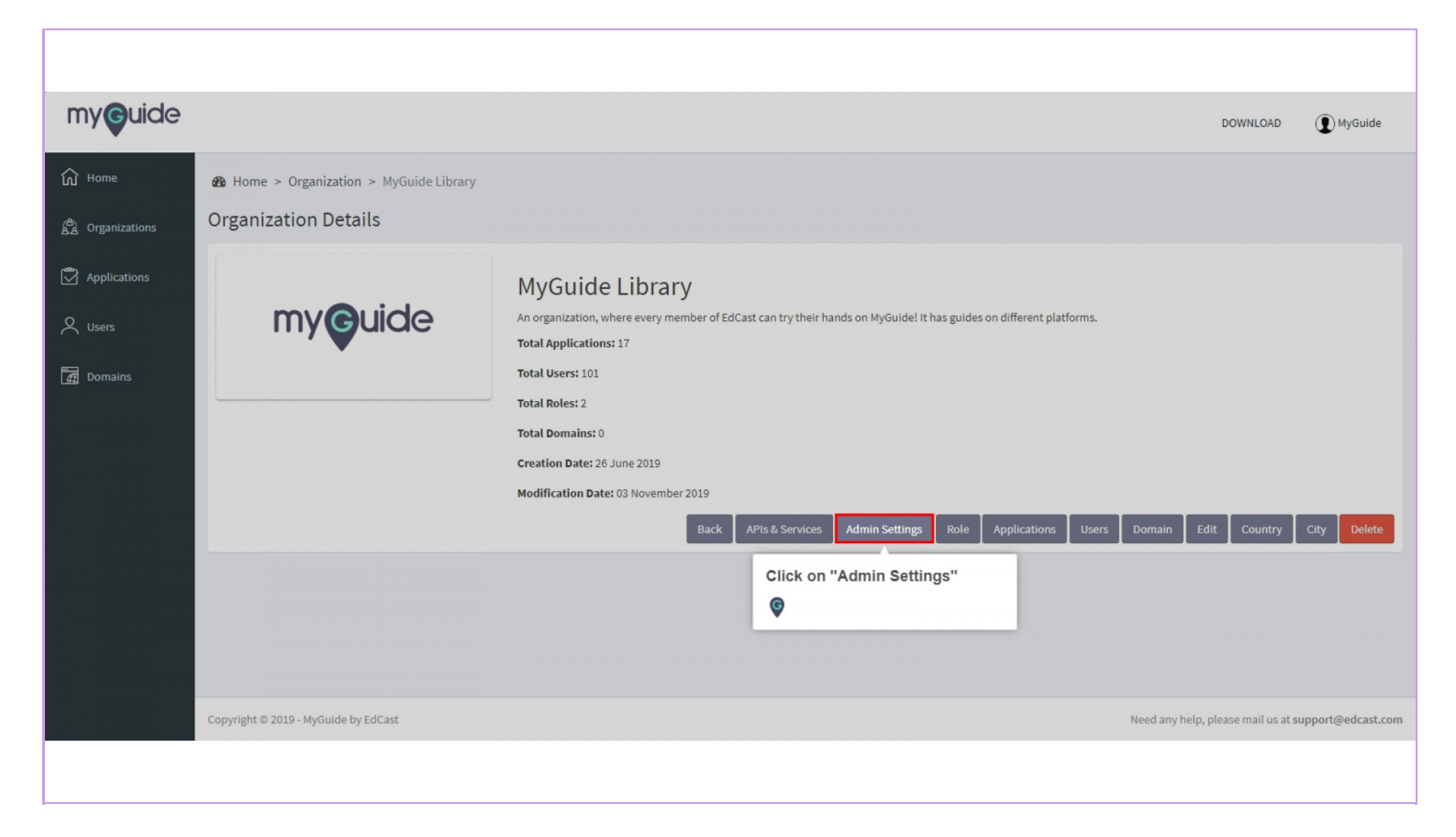

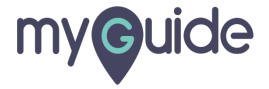

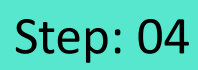

#### Enter maximum guide limit

| myouide         |                                                                                     |                                                                                 |                                               |                                                 |                | DO | WNLOAD | MyGuide |
|-----------------|-------------------------------------------------------------------------------------|---------------------------------------------------------------------------------|-----------------------------------------------|-------------------------------------------------|----------------|----|--------|---------|
| ப் Home         | Beacon on Current Page                                                              | • Enable • Disable                                                              |                                               |                                                 |                |    |        |         |
| A Organizations | Guide Segmentation                                                                  | • Enable • O Disable                                                            |                                               |                                                 |                |    |        |         |
|                 | All Guides                                                                          | O Enable O Disable                                                              |                                               |                                                 |                |    |        |         |
| Applications    | Current Page                                                                        | O Enable O Disable                                                              |                                               |                                                 |                |    |        |         |
| 2, Users        | MyIntel                                                                             | O Enable O Disable                                                              |                                               |                                                 |                |    |        |         |
| 🚰 Domains       | CDN Player                                                                          | • Enable • O Disable                                                            |                                               |                                                 |                |    |        |         |
|                 | <b>T</b> ooltip Enhancements                                                        | • Enable • Disable                                                              |                                               |                                                 |                |    |        |         |
|                 | User Information Tracking                                                           | • Enable • O Disable                                                            |                                               |                                                 |                |    |        |         |
|                 | Max Guide Limit                                                                     | Enter max guide limit                                                           |                                               | Enter maximu                                    | um guide limit |    |        |         |
|                 | Language Translation R                                                              | ules:                                                                           |                                               |                                                 |                |    |        |         |
|                 | <ul> <li>Language translation is a</li> <li>If the default language is e</li> </ul> | available only when English (any varia<br>dited, previously selected language o | ant) is selected as th<br>ptions in "Choose L | e default language.<br>anguage" will have to be | reselected.    |    |        |         |
|                 | Default Language                                                                    | English (United States)                                                         | ▼ Zira                                        |                                                 | T              |    |        |         |
|                 | Choose Language                                                                     | Select                                                                          | ▼ Select                                      |                                                 | •              |    |        |         |
|                 |                                                                                     | ٠                                                                               |                                               |                                                 |                |    |        |         |

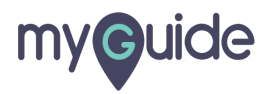

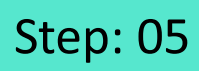

#### Click on "Update"

|               |                                                                                   |                                                                              |                                                          |                                                      | DOWNLOAD  | () MyGuide |
|---------------|-----------------------------------------------------------------------------------|------------------------------------------------------------------------------|----------------------------------------------------------|------------------------------------------------------|-----------|------------|
| Home          | All Guides                                                                        | O Enable O Disable                                                           |                                                          |                                                      |           |            |
|               | Current Page                                                                      | O Enable O Disable                                                           |                                                          |                                                      |           |            |
| Organizations | MyIntel                                                                           | O Enable O Disable                                                           |                                                          |                                                      |           |            |
| Applications  | CDN Player                                                                        | • Enable • Disable                                                           |                                                          |                                                      |           |            |
|               | Tooltip Enhancements                                                              | • Enable • O Disable                                                         |                                                          |                                                      |           |            |
| Users         | User Information Tracking                                                         | • Enable • Disable                                                           |                                                          |                                                      |           |            |
| Domains       | Max Guide Limit                                                                   | 10000                                                                        |                                                          |                                                      |           |            |
|               | <ul> <li>Language translation is</li> <li>If the default language is e</li> </ul> | available only when English (any var<br>edited, previously selected language | iant) is selected as the def<br>options in "Choose Langu | fault language.<br>Iage" will have to be reselected. |           |            |
|               | Default Language                                                                  | English (United States)                                                      | ▼ Zira                                                   | Ŧ                                                    |           |            |
|               | Choose Language                                                                   | Select                                                                       | • Select                                                 | Click on "Update"                                    |           |            |
|               |                                                                                   |                                                                              |                                                          | Ø                                                    |           |            |
|               |                                                                                   |                                                                              |                                                          | Update Discard Cha                                   | nges Back |            |
|               |                                                                                   |                                                                              |                                                          |                                                      |           |            |
|               |                                                                                   |                                                                              |                                                          |                                                      |           |            |

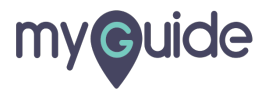

### For guide limitation, please contact support@edcast.com

| my <b>g</b> uide |                                      |                                                            |      |    | DOWNLOAD                                         | () MyGuide       |
|------------------|--------------------------------------|------------------------------------------------------------|------|----|--------------------------------------------------|------------------|
| Ω Home           | Home > Dashboard                     |                                                            |      |    |                                                  |                  |
| යි Organizations | Dashboard                            |                                                            |      |    |                                                  |                  |
| Applications     | 296                                  | 550                                                        | 7121 | 24 | 92                                               | 0                |
| X Users          | Organizations                        | Applications                                               |      |    | Domains                                          |                  |
| ☐ Domains        |                                      | For guide limitation, please<br>contact support@edcast.con | 1    |    |                                                  |                  |
|                  | Copyright © 2019 - MyGuide by EdCast |                                                            |      |    | Need any help, please mail us at <mark>su</mark> | pport@edcast.com |
|                  |                                      |                                                            |      |    |                                                  |                  |

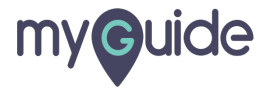

## **Thank You!**

myguide.org

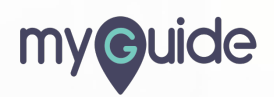